#### メール設定に関する補足資料

### この度新サーバーへ移行するにあたりお客様のメールソフトの設定及びデータ移行が必要になります。

### 一般的なメールソフトの設定方法はこちら

https://www.xserver.ne.jp/manual/man\_mail\_setting.php

ネームサーバーの切替え日時を弊社へメールにてご連絡ください

ネームサーバーの切り替え日時 2023年\*\*月\*\*日 と 時刻 24時間表記で回答 この日時で弊社ネームサーバーを変更いたします ホームページとメールサーバーが同時に切り替わります。 切り替え日時はお客様のご都合にて調整してください。 この作業を行いませんと、新サーバーでメールの送受信が行えません。 ご連絡先 service@drcom.co.jp

### 受信をPOPで受けている場合のメールソフト設定

- ① 上記のネームサーバー切り替え日時後に 現行のメール送受信を確認しすべて受け取る
- アカウントの設定でPOP(受信)とSMTP(送信)のサーバー名、ポート番号、SSL、パスワードを 新サーバーのものに変更します。
- ③ 正しく変更(エラーが出なければ)されていれば、新サーバーより送受信が可能です。

設定完了

# 注意:この作業は受信メールの取りこぼしの無いように、ネームサーバーの切り替えが完了してから 作業する事をお勧め致します。

#### 受信をIMAPで受けている場合のメールソフト設定

新サーバーの設定をIMAPでメールソフトに新規アカウント追加で登録する
 新旧両方共にメールサーバーに接続できるようにする
 ※Windowsメールでは同じメールアカウントを複数登録できません。
 ※Outlookでは通常のアカウント登録からの複数登録はできません。
 ※他のメールソフトでもアカウントの複数登録が困難な場合、
 フリーソフトを用いて

# IMAPのデータ移行が可能です。 補足1へ→

- ② 新サーバーに旧サーバー同様、サーバー(IMAP)フォルダーを作成する
- ③ 旧サーバーの送受信の確認を行い、最新の状態を保つ。
- ④ 旧フォルダーから新フォルダーにメールを移動またはコピーする inboxやSentなど必要なフォルダーのメールを全て行う。
   Ctrl + A でメール全てを選択できます
- ⑤ すべての移行が完了したらメールソフトから旧サーバーのアカウントを削除する

#### 設定完了

- 注意:この作業は受信メールの取りこぼしの無いように、ネームサーバーの切り替えが完了してから 作業する事をお勧め致します。
- 注意:現行のアカウント設定を新アカウント設定に変更してもIMAPの場合、メールデータを引き継ぐ 事はできません。

# 補足1 IMAPのデータ移行ツールのご紹介

メールソフトを使わずにIMAPフォルダーをすべてバックアップし、新サーバーへ移行するツールです。 MailStore Home (窓の杜より無料ダウンロード可能) https://forest.watch.impress.co.jp/library/software/mailstore/

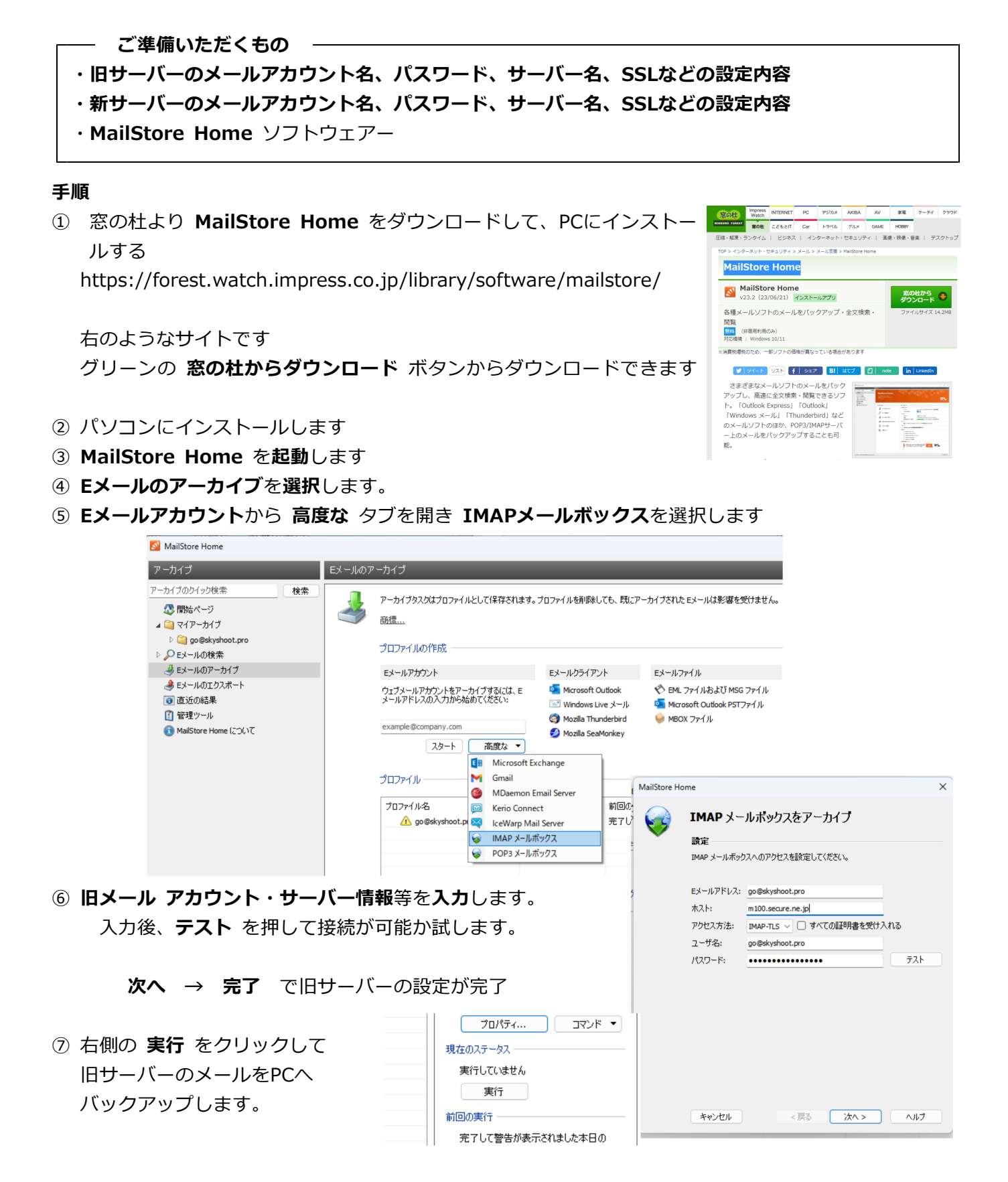

| ⑧ バックアップが完了後、 Eメールのエ   | <b>クスポート</b> を選択し、 | Eメールサーバー            | ・の                         |
|------------------------|--------------------|---------------------|----------------------------|
| IMAPメールボックス を選択します。    |                    |                     |                            |
| ight ディールのアーカイブ        | Eメールサーバ            | Eメールクライアント          | Eメールファイル                   |
|                        | 💶 Exchange メールボックス | 🔄 Microsoft Outlook | 💎 ディレクトリ (ファイルシステム         |
| 🔞 直近の結果                | M Gmail            | Mozilla Thunderbird | 💁 Microsoft Outlook PSTファイ |
| 🚺 管理ツール                | 🥪 IMAP メールボックス     | Mozilla SeaMonkey   |                            |
| 📵 MailStore Home (こついて |                    |                     |                            |
|                        | วํินวิหาม          |                     |                            |
|                        |                    | 1                   | 1                          |

- ⑨ 先ほど バックアップした メールを選択し 次へ をクリック
- ⑩ 新サーバーの情報を入力します。
   アカウント・サーバー情報等を入力します。
   入力後、テスト を押して接続が可能か試します。

次へ → 完了 で新サーバーの設定が完了

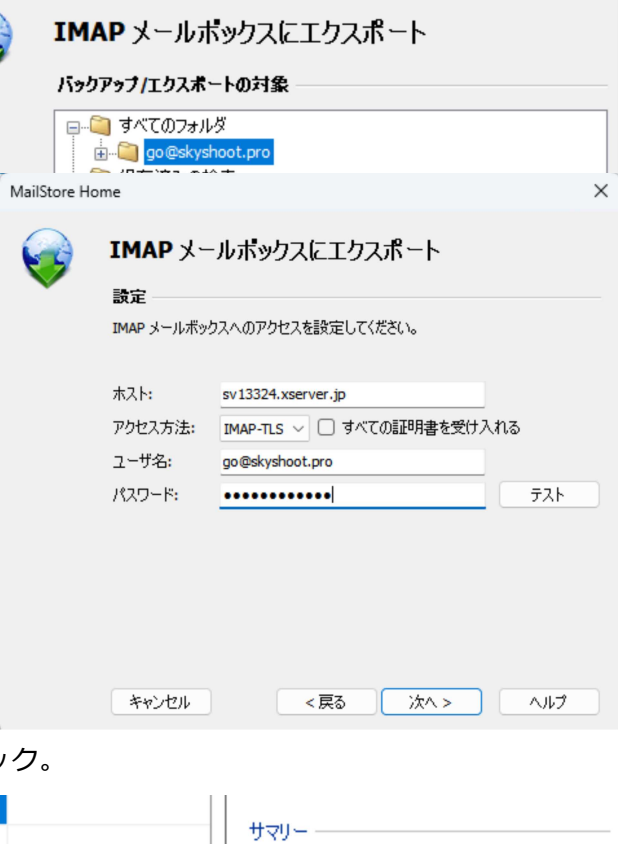

次に プロファイル一覧 に プロファイル名が
 表示されるので、選択 して 右側にある 実行 をクリック。

| skyshoot.pro via IMAP-TLS |                                               |
|---------------------------|-----------------------------------------------|
|                           | ● skyshoot.pro<br>」 go@skyshoot.pro (EMLファイル) |
|                           | לעדב אינדים 🗸 🔻                               |
|                           | 現在のステータス                                      |
|                           | 実行していません                                      |
|                           | 実行                                            |
|                           | 前回の実行                                         |

## 正常に終了すれば移行完了です

② メールソフトを起動して、以前使用していたアカウントを削除して、新しいサーバーのアカウントを登録する。
 IMAP購読設定が必要な場合は
 設定を行う
 フォルダー位置はお客様にて調整ください。

※弊社では MailStore Home の使用方法等のサポートはいたしておりません。